### **User Manual**

Version V1.0-20170915

# **User Manual** AG960 AutoSteer System CORS Network Operation Instruction

©2017 Tersus GNSS Inc. All rights reserved.

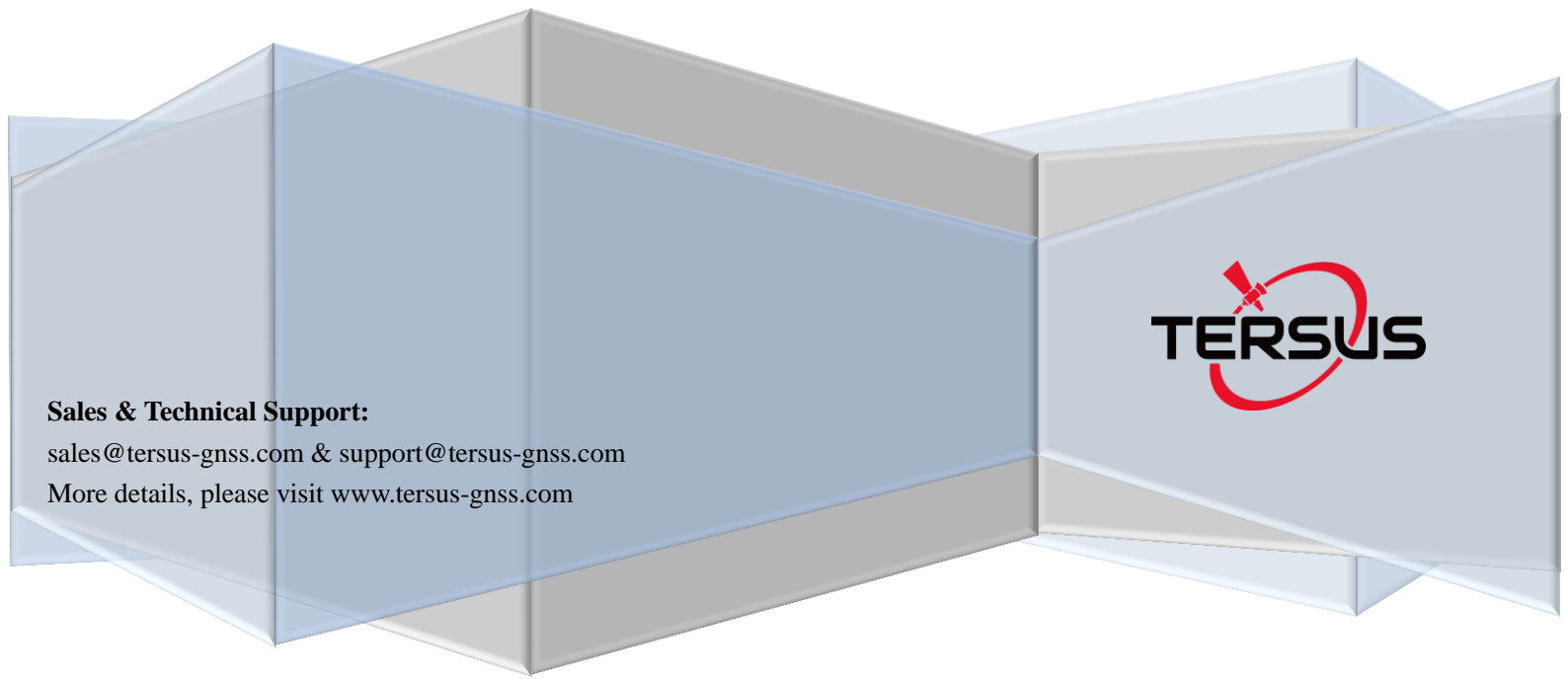

#### **Table of Content**

| Introduc | ction                                        | 2 |
|----------|----------------------------------------------|---|
| 1        | Preparation prior to operation               | 2 |
| 2        | Install 3G dataflow with a SIM card          | 3 |
| 3        | Install 3G antenna                           | 6 |
| 4        | Power on the AutoSteer System                | 7 |
| 5        | Log the AutoSteer System in the CORS Network | 8 |

### List of Figures

| Figure 1 Outlook of awl                                          | 2        |
|------------------------------------------------------------------|----------|
| Figure 2 Outlook of a SIM card                                   | 3        |
| Figure 3 Outlook of 3G antenna                                   | 3        |
| Figure 4 Sealing rubber cover of the SIM card slot               | 3        |
| Figure 5 Remove the sealing rubber cover of SIM card slot        | ŀ        |
| Figure 6 Remove SIM card slot                                    | ŀ        |
| Figure 7 SIM card slot                                           | ŀ        |
| Figure 8 SIM card                                                | 5        |
| Figure 9 Place the SIM card into the slot                        | 5        |
| Figure 10 Insert the slot with SIM card into the tablet computer | 5        |
| Figure 11 Fasten the sealing rubber cover of the slot            | 5        |
| Figure 12 Back of tablet computer                                | 5        |
| Figure 13 3G antenna                                             | 7        |
| Figure 14 Install 3G antenna                                     | 7        |
| Figure 15 Power switch of equipment                              | 3        |
| Figure 16 Turn on the power switch                               | 3        |
| Figure 17 Illustration of software screen                        | )        |
| Figure 18 Illustration of "Technical Support" screen             | )        |
| Figure 19 Illustration of "Enter Password" screen10              | )        |
| Figure 20 Illustration of "System Setup" screen                  | )        |
| Figure 21 Illustration of "System Setup" menu                    | L        |
| Figure 22 Illustration of "CORS" pop-up                          | L        |
| Figure 23 Illustration of "CORS ServerParameter"                 | 2        |
| Figure 24 Illustration of "CORS ServerParameter" 2               | <u>)</u> |
| Figure 25 Illustration of "CORS ServerParameter" 3               | 3        |
| Figure 26 Illustration of "CORS ServerParameter" 4               | 3        |
| Figure 27 Illustration of "CORS ServerParameter" 514             | ŀ        |
| Figure 28 Illustration of CORS connection15                      | 5        |

# Introduction

This operation instruction is to instruct the user to complete the login of AG960 AutoSteer system at the CORS network.

### Note:

- Prior to the operation, the user should complete the installation process of electronic control assemblies, steering measurement device and hydraulic valve set of AG960 AutoSteer system with reference to AG960 AutoSteer System User Manual (<u>www.tersus-gnss.com/pages/documents</u>) and connect all cables.
- 2) The user should buy account and password to local CORS network and obtain IP address, port number and data source for configuration.
- 3) In the "CORS network" mode, the AutoSteer system needs to be connected to the internet, therefore, the user should buy the 3G dataflow SIM card of local mobile telecom carrier, which should be inserted to the SIM card slot of the tablet computer, and pay the dataflow cost in time so as to enable the use of this mode.

# **1** Preparation prior to operation

1) Tool: Awl.

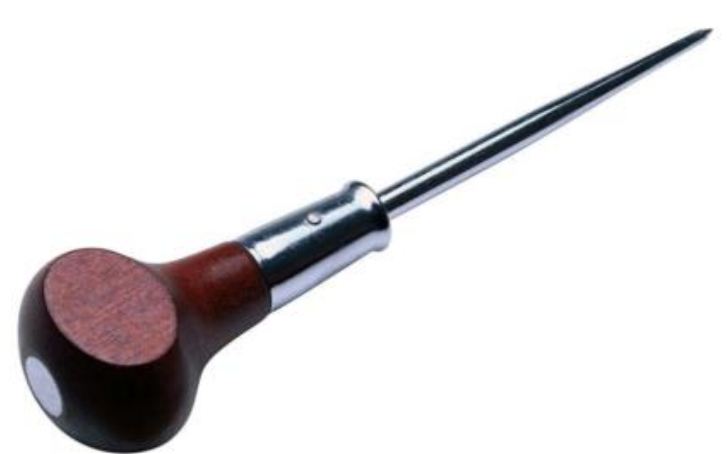

Figure 1 Outlook of awl.

 Accessories: 3G dataflow SIM card (bought from local mobile telecom carrier), 3G antenna.

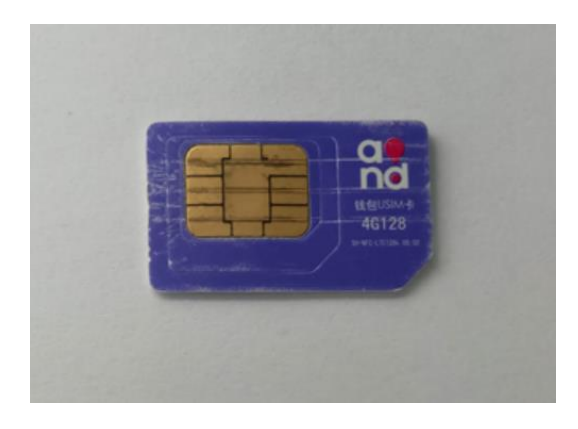

Figure 2 Outlook of a SIM card

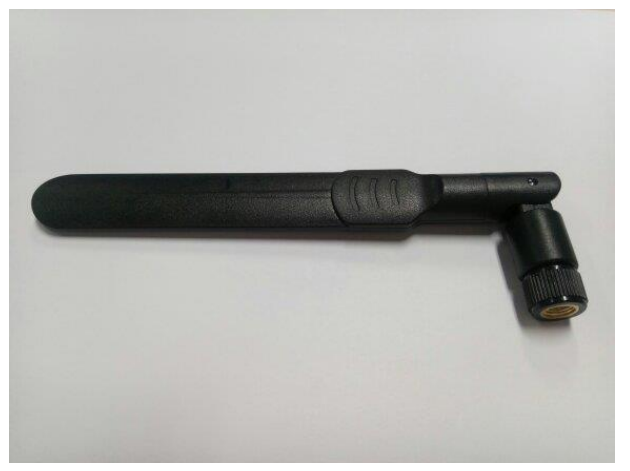

Figure 3 Outlook of 3G antenna

# 2 Install 3G dataflow with a SIM card

1) Remove the sealing rubber cover of SIM card slot at the right side of the tablet computer.

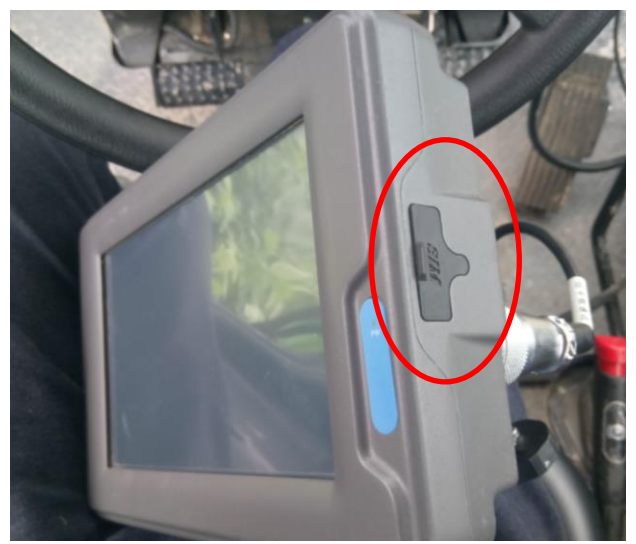

Figure 4 Sealing rubber cover of the SIM card slot

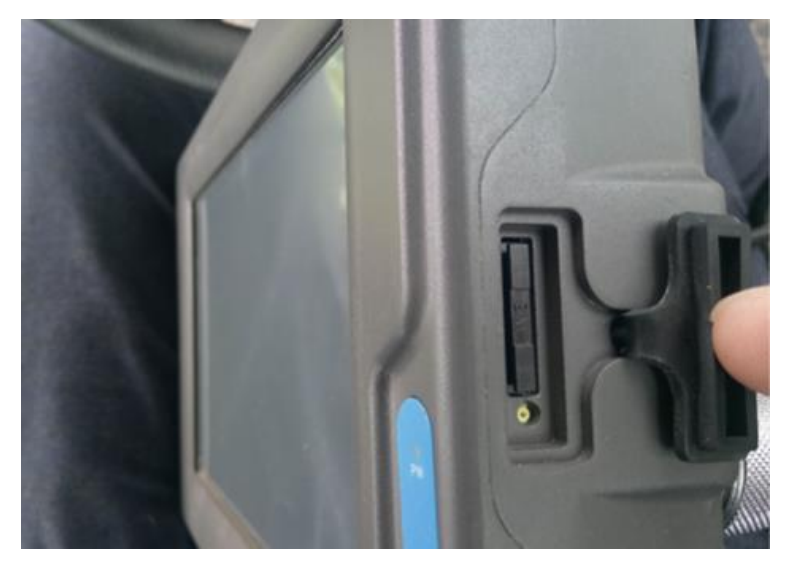

Figure 5 Remove the sealing rubber cover of SIM card slot

2) Press the SIM card slot tab with the awl to remove the SIM card slot.

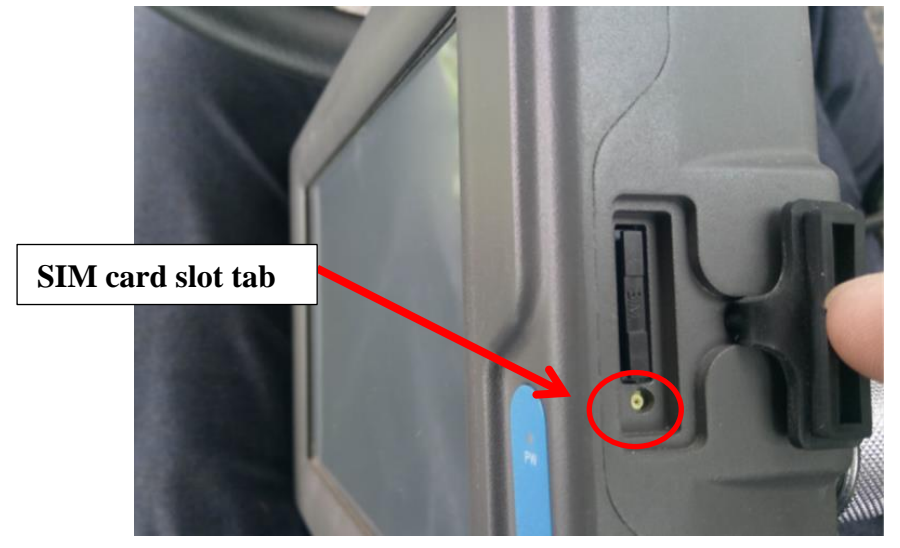

Figure 6 Remove SIM card slot

3) Place 3G dataflow SIM card into the slot.

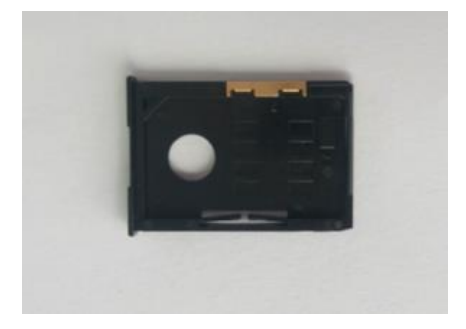

Figure 7 SIM card slot

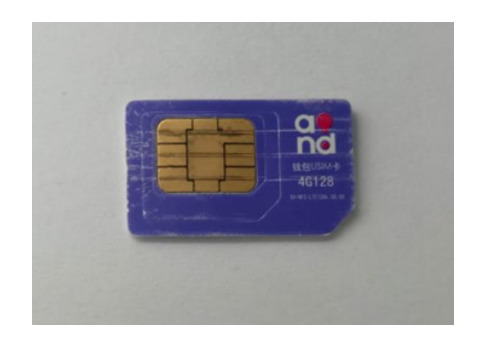

Figure 8 SIM card

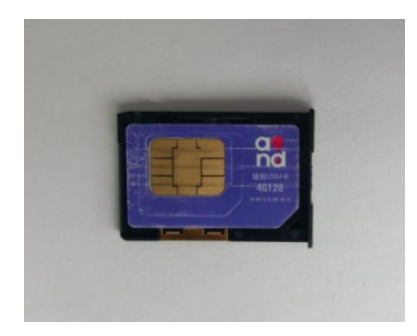

Figure 9 Place the SIM card into the slot

4) Insert the slot with SIM card into the tablet computer and fasten the sealing rubber cover of the slot.

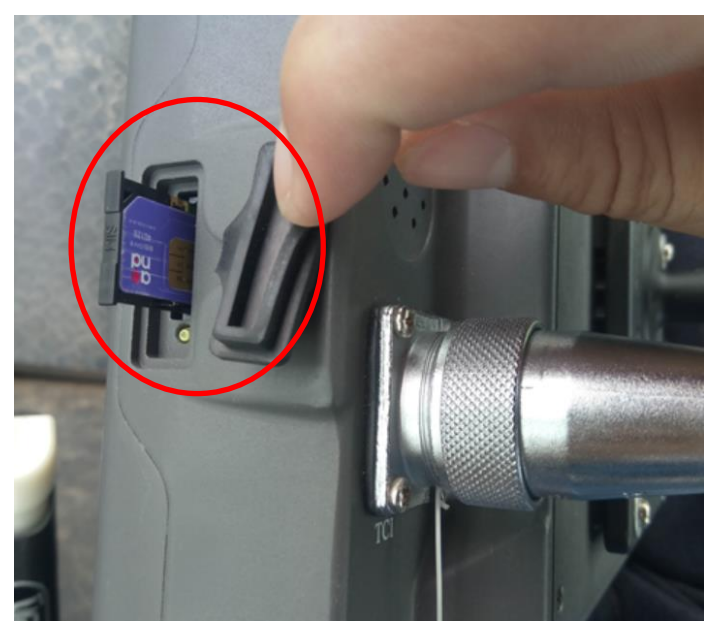

Figure 10 Insert the slot with SIM card into the tablet computer

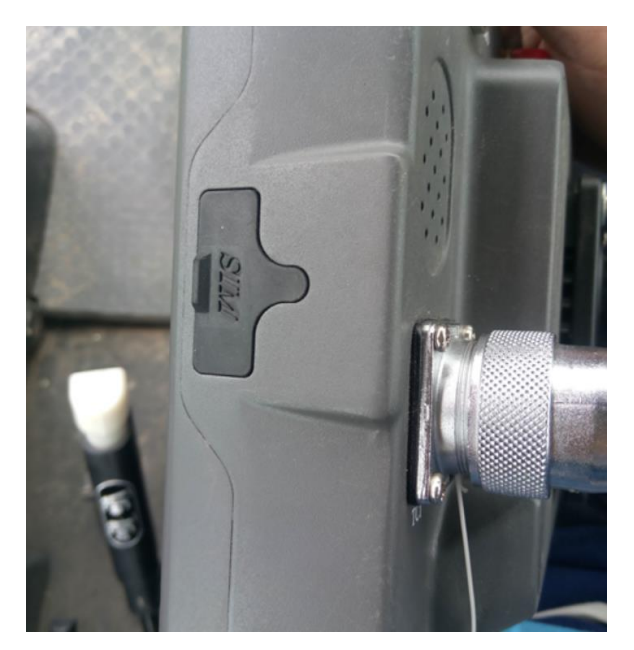

Figure 11 Fasten the sealing rubber cover of the slot

# 3 Install 3G antenna

3G antenna connector is located at the back of the tablet computer. Remove the red protective cap of the connector, screw the 3G antenna into the connector clockwise and secure the connection.

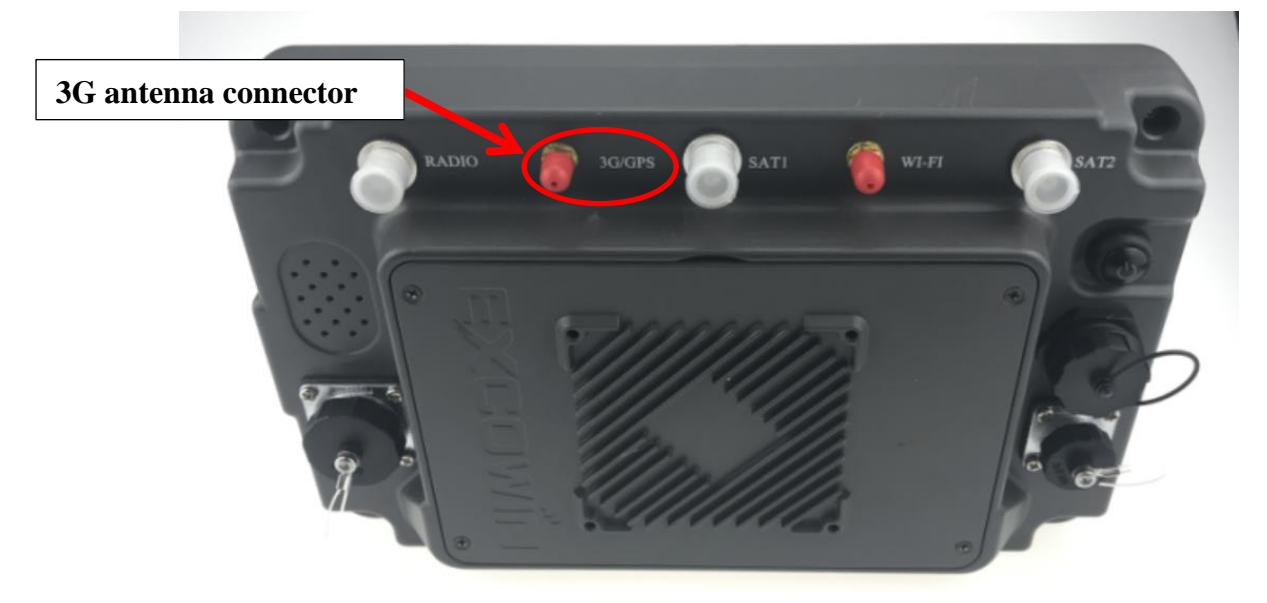

Figure 12 Back of tablet computer

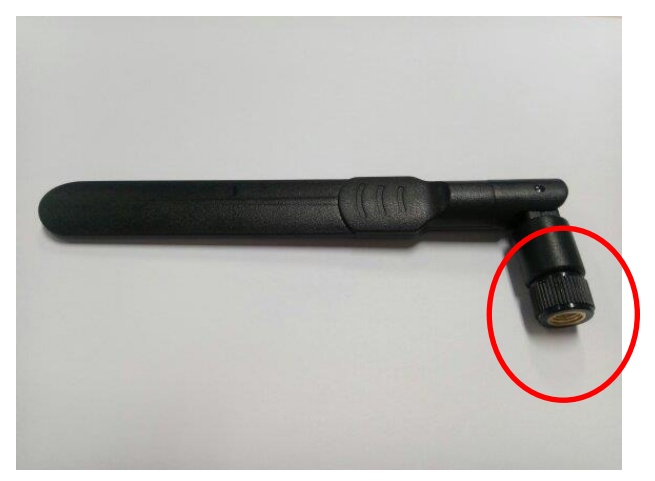

Figure 13 3G antenna

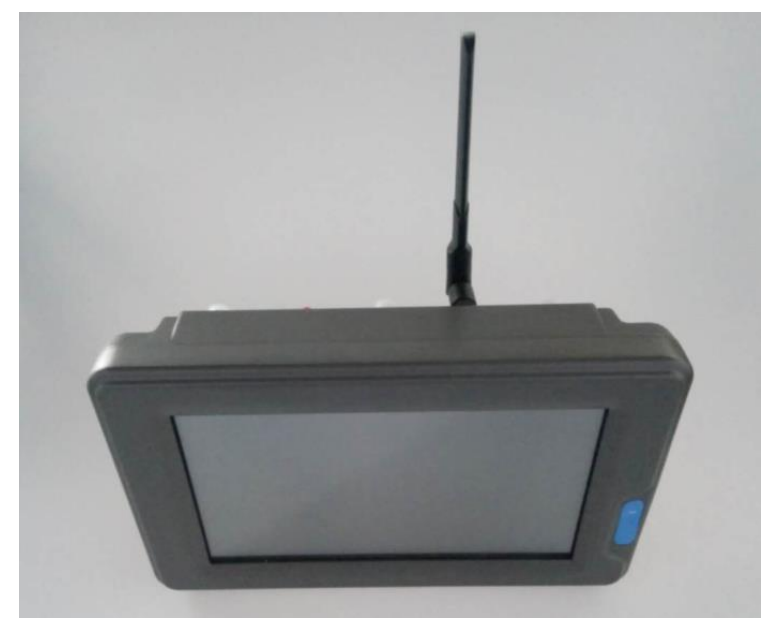

Figure 14 Install 3G antenna

# 4 Power on the AutoSteer System

Connect the power cable connector and data cable of the tablet computer. Turn on the power switch to power on the equipment.

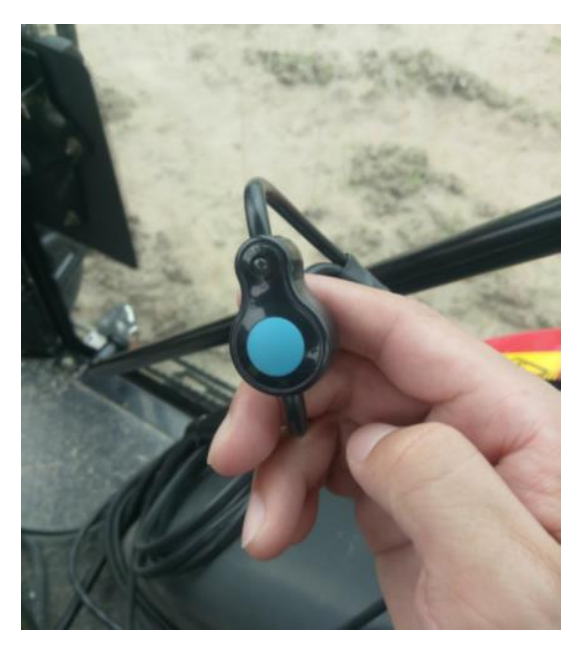

Figure 15 Power switch of equipment

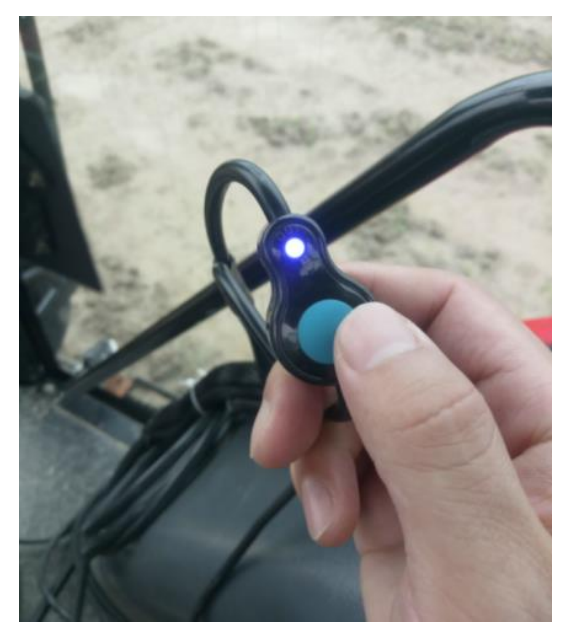

Figure 16 Turn on the power switch

# 5 Log the AutoSteer System in the CORS Network

1) When the equipment is powered on, the display shows the boot screen. Click "USER", select "TECHNICAL SUPPORT", and enter the login password (obtained from the dealer or technical support). Click "AGREE" to enter the main screen of technical support.

**Disclaimer and License Agreement** 

User Instruction : You must agree to the following terms to use this product or any future updates of this product. If you do not agree to any of the following terms, please do not use this product or any of its updates. The use of this product means that you agree to the following terms.

#### I.Disclaimer

This product has been tested in detail, but it is not guaranteed that the product is completely no error.

The Company shall not be liable for the loss of property or casualties resulting from misuse or abuse of any of its products.

Risk of use of this product is borne by the user and, to the maximum extent permitted by applicable law, damage and risks arising from the use or inability to use the product, including but not limited to direct or indirect personal injury, loss of business profits, trade Interruption, loss of business information or any other economic loss, the Company does not assume any responsibility.

The Company shall not be liable for any loss resulting from a telecommunications system, an Internet network failure, a computer malfunction or virus, information corruption or loss, computer system problems, or any other force majeure.

The Company and its suppliers shall not be liable for any loss caused by the self-

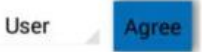

#### Figure 17 Illustration of software screen

#### **Disclaimer and License Agreement**

User Instruction : You must agree to the following terms to use this product or any future updates of this product. If you do not agree to any of the following terms, please do not use this product or any of its updates. The use of this product means that you agree to the following terms.

#### I.Disclaimer

This product has been tested in detail, but it is not guaranteed that the product is completely no error.

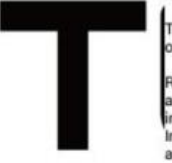

The Company shall not be liable for the loss of property or casualties resulting from misuse or abuse of any of its products. Risk of use of this product is borne by the user and, to the maximum extent permitted by applicable law, damage and risks arising from the use or inability to use the product, including but not limited to direct or indirect personal injury, loss of business profits, trade Interruption, loss of business information or any other econ assume any responsibility. The Company shall not be liable for any loss resulting from an Internet network failure, a computer malfunction or virus computer system problems, or any other force majeure. The Company and its suppliers shall not be liable for any lo

User

Agree

Figure 18 Illustration of "Technical Support" screen

| updates of thi<br>this product o<br>following term                                                | sprc Enter                                                                                                    | password                                                                                             | ct or any future<br>please do not use<br>agree to the                                    |
|---------------------------------------------------------------------------------------------------|----------------------------------------------------------------------------------------------------|----------------------------------------------------------------------------------------------------|------------------------------------------------------------------------------------------|
| I.Disclain<br>This product h                                                                      | ner Land                                                                                                    |                                                                                                    | duct is completely                                                                       |
| The Company                                                                                       | Ok                                                                                                    | Cancel                                                                                               | ting from misuse                                                                         |
| Risk of use of<br>applicable law<br>including but                                                 | this product is borne by the us<br>v, damage and risks arising fro<br>not limited to direct or indirect<br>as of husiness information or | er and, to the maximum e<br>m the use or inability to u<br>personal injury, loss of bu               | extent permitted by<br>se the product,<br>isiness profits, trade<br>the Company does not |
| Interruption, ic<br>assume any re                                                                 | esponsibility.                                                                                                    | resulting from a telecom                                                                             | munications system                                                                       |
| The Company<br>an Internet net<br>computer syst                                                   | esponsibility.<br>r shall not be liable for any lose<br>twork failure, a computer maif<br>tem problems, or any other for                 | resulting from a telecom<br>unction or virus, informati<br>ce majeure.                               | munications system,<br>on corruption or loss,                                            |
| Interruption, lo<br>assume any n<br>The Company<br>an Internet ne<br>computer syst<br>The Company | r shall not be liable for any loss<br>twork failure, a computer mail<br>tem problems, or any other for<br>and its suppliers shall not be | resulting from a telecom<br>unction or virus, informati<br>ce majeure.<br>liable for any loss caused | munications system,<br>on corruption or loss,<br>by the self-                            |

Figure 19 Illustration of "Enter Password" screen

2) Click to enter the window of system setup.

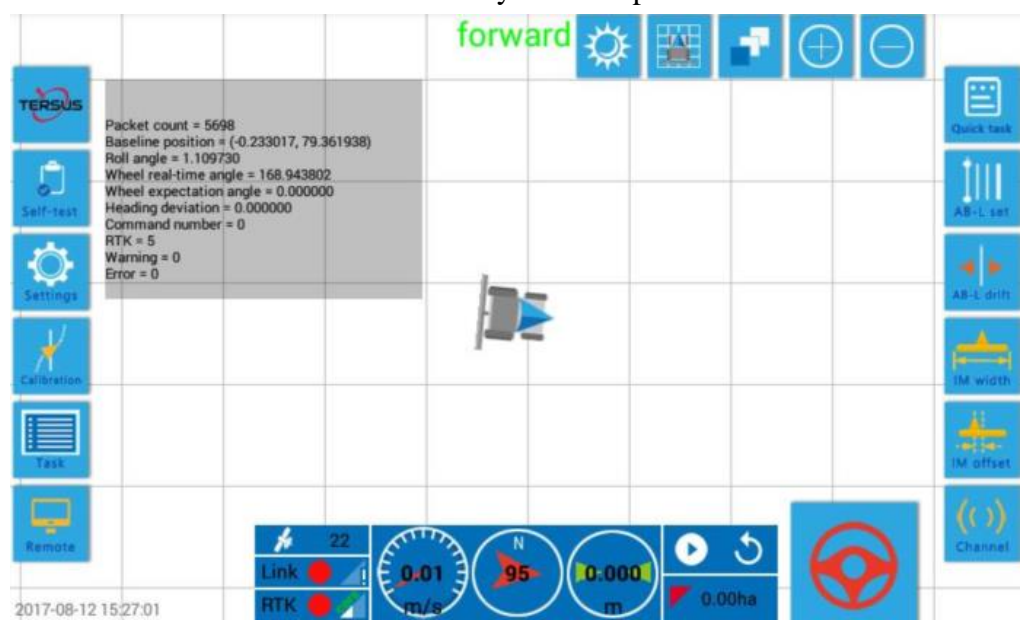

Figure 20 Illustration of "System Setup" screen

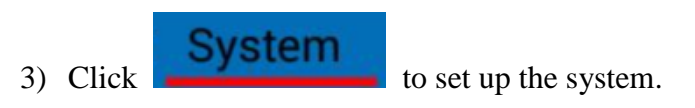

| Back       | System      | Host    | Antenna              | Vehicle      | Implement             | Upgrad  |
|------------|-------------|---------|----------------------|--------------|-----------------------|---------|
| Те         | rminal ID   | 3710101 | 70844                |              |                       |         |
| GNSS       | Receiver    | KM-GN   | 528 👻                | Radio Ty     | vpe KM-DTU10          | 06D *   |
| Inertial n | avigation   | KM-IN2  | * *                  | Steering act | ion YY                | *       |
| Steering   | measure     | RFC48   | • 00                 | RTK sou      | rce Internal ra       | dio *   |
| Cha        | annel Chann | nel 2 👻 | Airborne<br>Baudrate | 1200 -       | Interface<br>Baudrate | 38400 - |

SAVE

Figure 21 Illustration of "System Setup" menu

4) Click the dropdown icon at the right side of **RTK source** to select **CORS** 

| Back        | System     | Host    | Antenna              | Vehicle         | Implement L           | Jpgrad |
|-------------|------------|---------|----------------------|-----------------|-----------------------|--------|
| Те          | rminal ID  | 3710101 | 70844                |                 |                       |        |
| GNSS        | Receiver   | KM-GN5  | 528 ·                | Radio Type      | e KM-DTU1006D         | •      |
| Inertial na | avigation  | KM-IN2  | 20 *                 | Steering action | YY                    | *      |
| Steering    | measure    | RFC480  | • 00                 | RTK source      | e Internal radio      | o -    |
| Cha         | nnel Chann | el 2 🔻  | Airborne<br>Baudrate | 1200 👻          | Outside radio<br>CORS | D T    |

Figure 22 Illustration of "CORS" pop-up

5) Enter IP Address, Port, Username, Password and Source data in the block of CORS ServerParameter.

SAVE

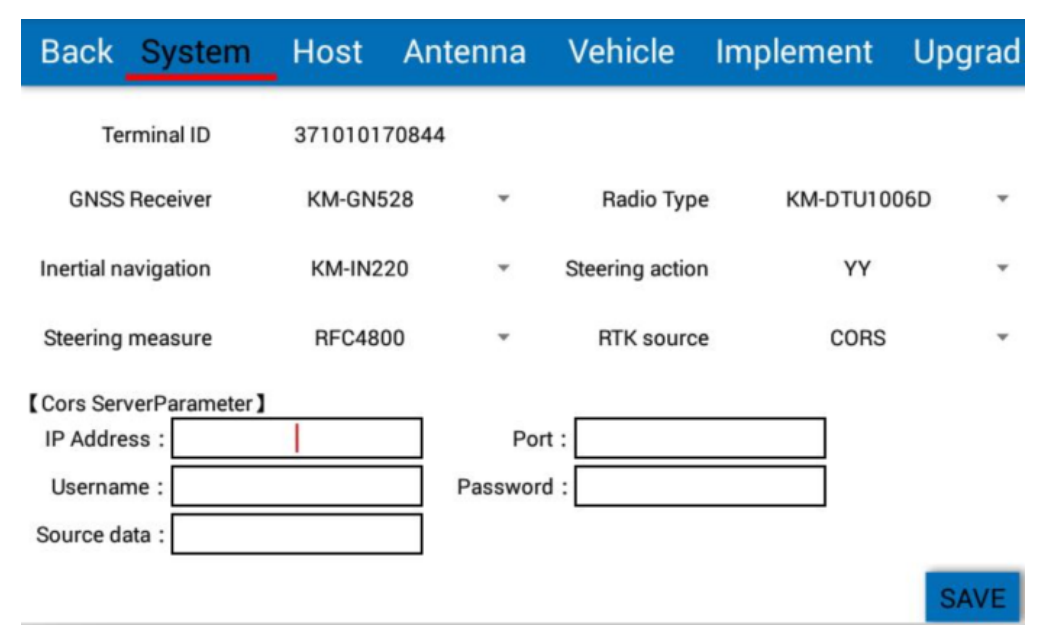

Figure 23 Illustration of "CORS ServerParameter"

Click the blank box of each parameter to display the text input box. When the

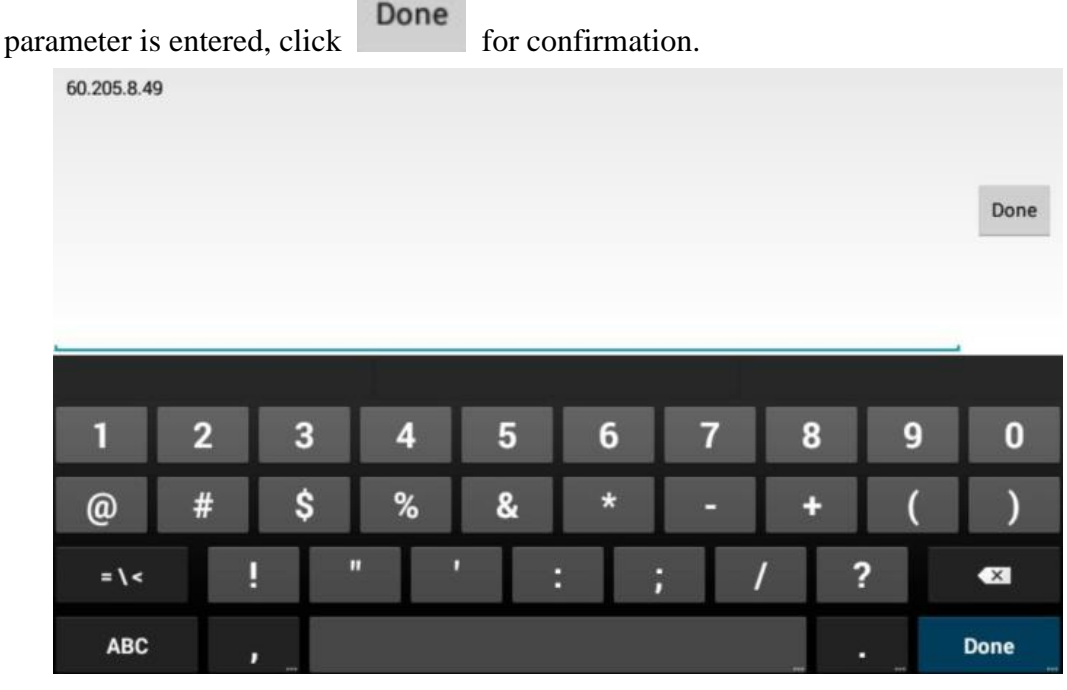

Figure 24 Illustration of "CORS ServerParameter" 2

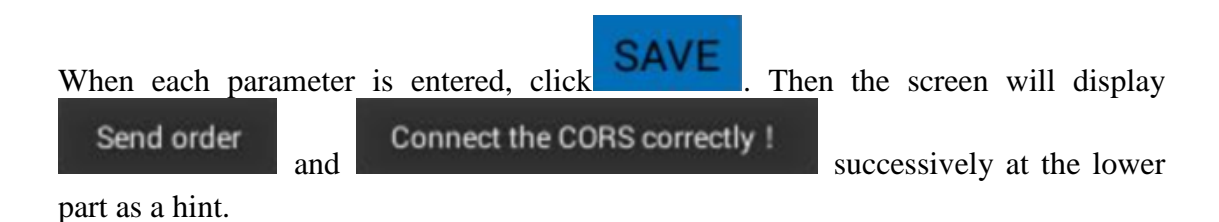

| Back                | Syster    | n Host      | Antenn | a Ve   | hicle       | Implement | Upgrad |
|---------------------|-----------|-------------|--------|--------|-------------|-----------|--------|
| Ter                 | rminal ID | 3710101     | 70844  |        |             |           |        |
| GNSS                | Receiver  | KM-GN       | 528 -  | F      | Radio Type  | KM-DTU1   | 006D - |
| Inertial navigation |           | KM-IN2      | *20 *  | Stee   | ring actior | YY        | *      |
| Steering measure    |           | RFC48       | • 00   | F      | TK source   | e CORS    | *      |
| Cors Ser            | verParame | ter]        | 2      |        |             |           |        |
| IP Addre            | ss :      | 60.205.8.49 |        | Port : | 80          | 02        |        |
| Usernar             | ne :      | P_SAI02     | Passv  | word : |             |           |        |
| Source da           | ata :     | RTCM32_GGB  |        |        |             |           |        |

Figure 25 Illustration of "CORS ServerParameter" 3

| Back                | Syste     | em Host     | t Ant      | tenna     | Vehicle        | Implement  | Upgrad |
|---------------------|-----------|-------------|------------|-----------|----------------|------------|--------|
| Te                  | rminal ID | 37101       | 0170844    |           |                |            |        |
| GNSS Receiver       |           | KM-G        | KM-GN528   |           | Radio Typ      | e KM-DTU10 | 006D ¥ |
| Inertial navigation |           | KM-I        | N220       | *         | Steering actio | n YY       | *      |
| Steering measure    |           | RFC         | 4800       | •         | RTK sourc      | e CORS     | *      |
| Cors Ser            | verParam  | eter ]      |            |           |                |            |        |
| IP Addre            | ss :      | 60.205.8.49 |            | Port      | : 80           | 02         |        |
| Username : P_S/     |           | P_SAI02     |            | Password  | :              |            |        |
| Source da           | ata :     | RTCM32_GG   | 3          |           |                |            |        |
|                     |           |             | 201<br>201 | Send orde | я              |            | SAVE   |

Figure 26 Illustration of "CORS ServerParameter" 4

SAVE

| Back                | Syste              | m Host      | Ant   | enna         | Vehicle        | Implement  | Upgrad |
|---------------------|--------------------|-------------|-------|--------------|----------------|------------|--------|
| Ter                 | rminal ID          | 3710101     | 70844 |              |                |            |        |
| GNSS Receiver       |                    | KM-GN       | 528   | *            | Radio Typ      | e KM-DTU10 | 006D * |
| Inertial navigation |                    | KM-IN2      | 20    | ٣            | Steering actio | n YY       | *      |
| Steering measure    |                    | RFC48       | 00    | *            | RTK sourc      | e CORS     | *      |
| Cors Ser            | verParam           | eter ]      |       |              |                |            |        |
| IP Addre            | ss :               | 60.205.8.49 |       | Port         | : 80           | 02         |        |
| Usernar             | Username : P_SAI02 |             |       | Password :   |                |            |        |
| Source da           | ata :              | RTCM32_GGB  |       |              |                |            |        |
|                     | 1.                 |             | Conr  | ect the CORS | correctly !    |            | SAVE   |

Figure 27 Illustration of "CORS ServerParameter" 5

Click to return the home screen and the icon can can be observed at the lower part. The RTK signal icon is green and the right triangle icon

is full and CORS is shown above the triangle icon. Click to observe and check that each part of the AutoSteer system is normal. Now AG960 AutoSteer system is successfully connected to and logged in the CORS network.

|            |                                                                                                 |                                                                        |             | forward | <b>Q</b> |         | •   | $\Theta$ |                 |
|------------|-------------------------------------------------------------------------------------------------|------------------------------------------------------------------------|-------------|---------|----------|---------|-----|----------|-----------------|
| TERSOS     | Packet count = 2<br>Baseline position                                                           | 069<br>1 = (0.107250, 0.6                                              | 581614)     |         |          |         |     |          | Quick task      |
| 5eif-test  | Roll angle = -0.10<br>Wheel real-time<br>Wheel expectation<br>Heading deviation<br>Command numb | 0270<br>angle = 167.2736<br>on angle = 0.000<br>n = 0.000000<br>er = 0 | 97<br>000   |         |          |         |     |          | AB-L set        |
|            | RTK = 4<br>Warning = 0<br>Error = 0                                                             |                                                                        |             | 1       |          |         |     |          | AB-L drift      |
|            |                                                                                                 |                                                                        |             |         |          |         |     | _        | DM width        |
| Task       |                                                                                                 |                                                                        |             |         |          |         |     |          | M offset        |
| Remote     |                                                                                                 | <b>k</b>                                                               | 18<br>1 E 0 |         | 0.000    |         | 5 6 |          | (())<br>Channel |
| 2017-08-14 | 31:40:47                                                                                        | RTK                                                                    |             | n/s     |          | / 0.00H |     |          |                 |

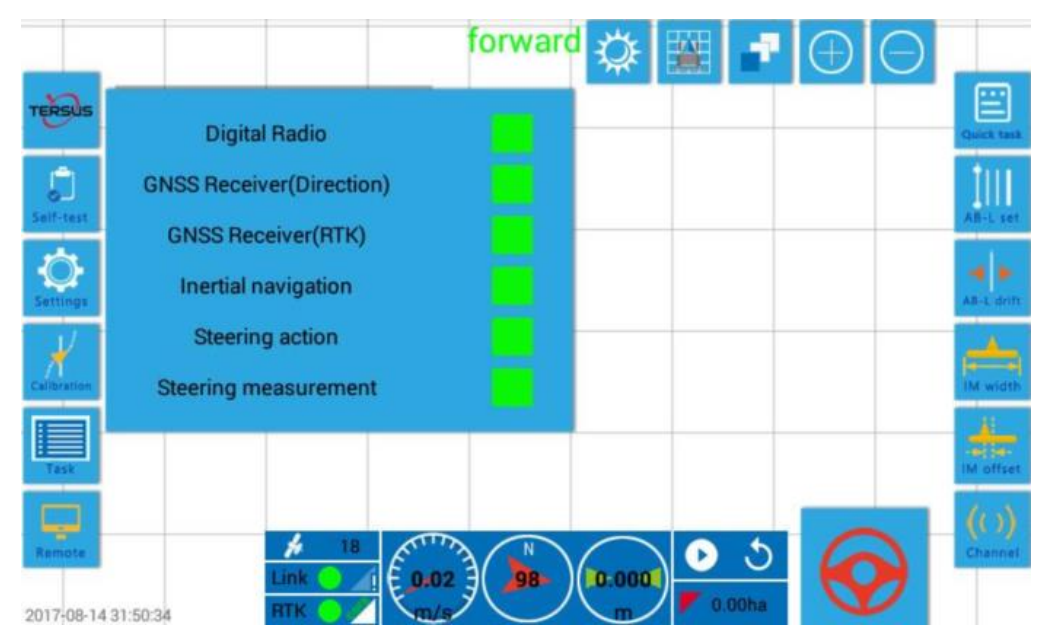

Figure 28 Illustration of CORS connection

#### **Proprietary Notice**

All Information in this document is subject to change without notice and does not reflect the commitment on Tersus GNSS Inc. No part of this manual may be reproduced or transmitted by all means without authorization of Tersus GNSS Inc. The software described in this document must be used in terms of the agreement. Any modification without permission from Tersus GNSS Inc. is not allowed.